## **Network Port Connection Method**

**Network Port** 

## 1. Tools

- a) Please make sure that the printer driver is installed on your computer.
- b) Diagnostic Tool Diagnostic Tool V1.019b or above.

## 2. Printer access to LAN through wired network

a) Connect the printer to the computer using a network cable. Open the [Diagnostic Tool], select [ETHERNET]
 for the communication interface on the printer tool screen, and then click [Setup] on the right.

| Diagnostic Tool V1.028b        |                             | 1.              | 2.                    | Slap - X          |
|--------------------------------|-----------------------------|-----------------|-----------------------|-------------------|
| anguage                        | Unit                        | Interface       | Printer Statu         | IS                |
| English ~                      | ● inch ○ mm                 | ETHERNET ~      | Setup 🔴               | Get Stafus        |
| nter Configuration File Manage | er Command Tool System Prin | ter Settings    |                       |                   |
| Printer Function               | Printer Configuration       |                 |                       |                   |
| Calibrate Sensor               | Version                     |                 | Cutting Counter       |                   |
| Ethernet Setup                 | Serial NO                   | Check Sum       | Mileage               |                   |
| Ethemer Setup                  | Common Z D                  | RS-232 BT/WIFI  |                       |                   |
| RTC Setup                      | Speed                       |                 | S <sup>5</sup> Ribbon | ~                 |
|                                | Density                     | <b>~</b> ~      | Ribbon Sensor         | ~                 |
| Factory Default                | Paper Width                 | inch S          | Ribbon Encoder Err    | ~                 |
| Reset Printer                  | Paper Height                | inch of the     | Code Page             | ~                 |
|                                | Media Sensor                | × ×             | Country Code          | $\sim$            |
| Print TestPage                 | Gap                         | inch            | Hea-up Sensor         | ~                 |
|                                | Gap Offset                  | inch            | Reprint After Error   | ~                 |
| Configuration Page             | Post-Print Action           | ~               | Maximum Length        | inch              |
|                                | Cut Piece                   |                 | Gap Inten             |                   |
| Dump Text                      | Reference                   |                 | Bline Inten           |                   |
| Ignore AUTO BAS                | Direction                   | ~ ~             | Continuous Inten      |                   |
| Ignore Abro.bAb                | offset                      |                 | Threshold Detection   | $\sim$            |
| Password Setup                 | Shift X                     |                 |                       |                   |
| . additional destap            | Shift Y                     |                 |                       | <u> </u>          |
| Exit Line Setup                | Clear                       | Load            | Save                  | Get Get           |
| 41 9600 N 8 1 1 PT1            |                             | MAC: IP-0.0.0-0 |                       | 2022/3/3 15:21:26 |

b) Enter the following figure, click [Discover], the IP address is displayed, check whether the computer and the local computer for the same network segment, (as shown below) to open the computer to view the network segment, such as not the same network segment, you need to click to change the IP address

\*As shown in the right figure below, the computer's local IP is 10.10.130.\*\*\* network segment, but the tool is looking for the IP of 192.168.1.\*\*\*, then you need to click to [change the IP]

| 💾 TCP/IP Set    | tup               | 1000             |             | and a     |                                       |  |                 |                 |                  |                  |
|-----------------|-------------------|------------------|-------------|-----------|---------------------------------------|--|-----------------|-----------------|------------------|------------------|
| Printer<br>Name | MAC               | IP Address       | Model Name  | Status    | IP Setting                            |  | 安全              | È助手v            | 7.1.5            | +                |
| 4B-50A8A3       | 00:1B:82:50:A8:A3 | 192. 168. 1. 100 | 4B-2054A    | Standby   | IP Address/Printer Name 192.168.1.100 |  | 本村<br>MA        | UP:10.<br>(C地址: | 10.130<br>E0-BE- | .222<br>-03-14-2 |
|                 |                   |                  |             |           | Port                                  |  | Ø               | <u>@</u>        | 5                | -                |
| 2               |                   |                  |             |           | chendo                                |  | yd              | <u></u>         | ₽                | 0¤               |
|                 | 4.                |                  |             |           | , the t                               |  | 041940<br>73888 |                 |                  |                  |
| Discover        | Change I          | P Fact           | ory Default | Web Setup | Exit                                  |  |                 | /               | ٠ 😤              | <mark>0</mark> 🔰 |

c) Click to change the IP address, choose to use the following IP address, change the IP address to the IP of the same network segment as the computer (\* IP addresses should not be conflicting), and click [Set IP].

| 💾 Ethernet Stup  | x                 |
|------------------|-------------------|
| O DHCP           |                   |
| Static IP        |                   |
| IP               | 10. 10. 130. 254  |
| Subnet Mask      | 255. 255. 255. 0  |
| Subnet Mask      | 0. 0. 0. 0        |
| Printer Name     | 4B-50A8A3         |
| MAC Address      | 00:1B:82:50:A8:A3 |
| Set Frinter Name | Set IP Cancel     |

d) Return to the following page, click the third step to find the printer, and then click **[Exit]** after the IP and computer network segment are on the same network.

| 💾 TCP/IP Setu   | ıp                |                  |             | and of the | ×                                      |
|-----------------|-------------------|------------------|-------------|------------|----------------------------------------|
| Printer<br>Name | MAC               | IP Address       | Model Name  | Status     | IP Setting                             |
| 4B-50A8A3       | 00:1B:82:50:A8:A3 | 10, 10, 130, 254 | 4B-2054A    | Standby    | IP Address/Printer Name                |
|                 |                   |                  |             |            | 10.10.130.254                          |
|                 |                   |                  |             |            | Port<br>9100<br>Jane transford Andreas |
| Discover        | Change I          | P                | ory Default | Web Setup  | Exit                                   |

e) Return to the main page, click **[Get Status]** in the upper right corner, it will show green standby.

| anguage                       | Unit                                          | Interface           | Printer Stat                        | us 🚬 🔪         |
|-------------------------------|-----------------------------------------------|---------------------|-------------------------------------|----------------|
| English ~                     | ● inch ○ mm                                   | ETHERNET ~          | Setup Stan                          | dby Get Stafus |
| nter Configuration File Manag | er Command Tool System Prin                   | ter Settings        |                                     |                |
| Printer Function              | Printer Configuration<br>Printer Infoormation |                     |                                     |                |
| Calibrate Sensor              | Version                                       |                     | Cutting Counter                     |                |
| Ethernet Setup                | Serial NO                                     | Check Sum           | Mileage                             |                |
|                               | Common Z D                                    | RS-232 BT/WIFI      |                                     |                |
| RTC Setup                     | Speed                                         |                     | Ribbon                              | $\sim$         |
| Factory Default               | Density<br>Paper Width                        | inch Sta            | Ribbon Sensor<br>Ribbon Encoder Err | ~              |
| Decel Driver                  | Paper Height                                  | inch_o <sup>3</sup> | Code Page                           | ~              |
| Reset Printer                 | Media Sensor                                  | ······              | Country Code                        | ~              |
| Print TestPage                | Gap                                           | inch                | Hea-up Sensor                       | ~              |
|                               | Gap Offset                                    | inch                | Reprint After Error                 | ~              |
| Configuration Page            | Post-Print Action                             | ~                   | Maximum Length                      | inch           |
| Dump Text                     | Reference                                     |                     | Bline Inten                         |                |
|                               | Direction                                     | ~ ~                 | Continuous Inten                    |                |
| Ignore AUTO.BAS               | offset                                        |                     | Threshold Detection                 | $\sim$         |
| Password Setup                | Shift X<br>Shift Y                            |                     |                                     |                |
| Exit Line Setup               | Clear                                         | Load                | Save                                | Set Get        |

f) Click [**Print Test Page**] on the left side, the printer can print out the test page normally, which means the printer IP address is OK.

| 💾 Diagnostic Tool V1.028b          |                                               | Alle .                  |                     | – 🗆 X                           |
|------------------------------------|-----------------------------------------------|-------------------------|---------------------|---------------------------------|
| Language<br>English ~              | Unit<br>(inch ) mm                            | Interface<br>ETHERNET V | Setup Print         | er Status<br>Standby Get Stafus |
| Printer Configuration File Manager | Command Tool System Printer Set               | ttings                  |                     | . S <sup>37</sup>               |
| Printer Function                   | Printer Configuration<br>Printer Infoormation | 1                       |                     |                                 |
| Calibrate Sensor                   | Version                                       |                         | Cutting Counter     |                                 |
| Ethernet Setup                     | Serial NO                                     | Check Sum               | Mileage             |                                 |
|                                    | Common Z D RS-23                              | 2 BT/WIFI               |                     |                                 |
| RTC Setup                          | Speed                                         |                         | Ribbon              | ×                               |
| Factory Default                    | Density                                       | ~                       | Ribbon Sensor       | ·                               |
|                                    | Paper Width                                   | inch                    | Ribbon Encoder Err  | <u> </u>                        |
| Reset Printer                      | Paper Height                                  | inch                    | Code Page           | ▲ 1,0,                          |
|                                    | Media Sensor                                  | ~                       | Country Code        | X                               |
| Print TestPage                     | Gap Offeet                                    | inch                    | Reprint After Error |                                 |
| Configuration Page                 | Post-Print Action                             |                         | Maximum Length      | inch                            |
| E.                                 | Cut Piece                                     |                         | Gap Inten           |                                 |
| Dump Text                          | Reference                                     |                         | Bline Inten         |                                 |
|                                    | Direction                                     | ~ ~                     | Continuous Inten    |                                 |
| Ignore AUTO.BAS                    | offset                                        |                         | Threshold Detection | ~                               |
| Password Setup                     | Shift X                                       |                         |                     |                                 |
|                                    |                                               |                         |                     |                                 |
| Exit Line Setup                    | Clear                                         | Load St                 | ave                 | Set Get                         |
| COM1 9600,N,8,1 LPT1               | MA                                            | AC: IP:10.10.130.60:910 | 00                  | 2022/3/3 15:57:32               |

## Setting Up the Driver to Connect To the Printer over the Network

g) [Devices and Printers] — [Printer Properties] — [Printer Ports] — [New Ports] — [Add Ports]

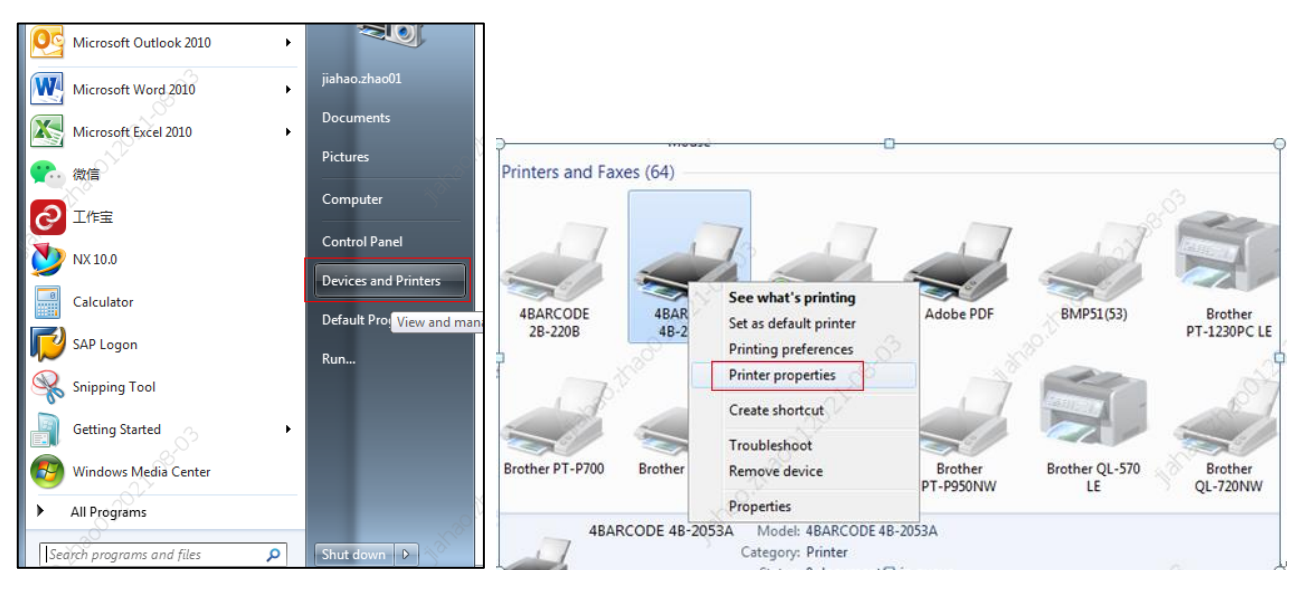

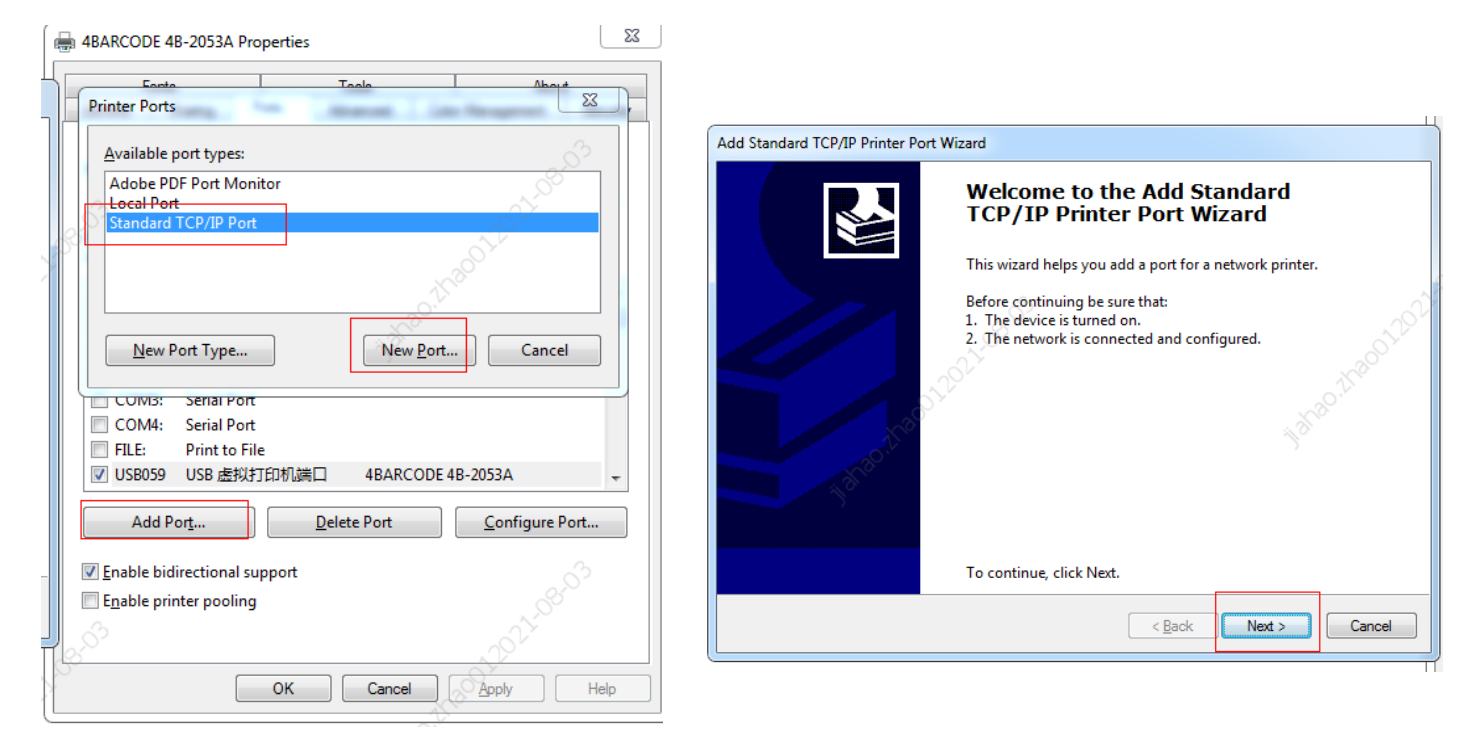

h) Click **[Next]** and enter **[IP address and port name]**. The IP address corresponds to the IP address read out by the diagnostic tool (10.10.130.254).

| Add port<br>For which device do you want to a | idd a port?                    | haddin &           |
|-----------------------------------------------|--------------------------------|--------------------|
| Enter the Printer Name or IP a                | ddress, and a port name for th | e desired device.  |
| Printer Name or IP <u>A</u> ddress:           | 10.10.130.254                  |                    |
| Port Name:                                    | 10.10.130.254                  |                    |
|                                               |                                |                    |
| 10° 10803                                     |                                |                    |
|                                               | <                              | Back Next > Cancel |

i) The page of Unable to connect device will appear during the driver connection process, please click [Custom]

for the device type, and then click [Next] to complete the driver connection.

| 10 M                                                                                                    |                                                                                                    | <u></u>                                                                                                    |
|----------------------------------------------------------------------------------------------------|----------------------------------------------------------------------------------------------------|----------------------------------------------------------------------------------------------------|
| Additional port in                                                                                             | nformation required                                                                                                    | and the second second s |
| The device co                                                                                                  | uld not be identified.                                                                                                 |                                                                                                    |
|                                                                                                    |                                                                                                    | No.                                                                                                    |
| Q.                                                                                                    |                                                                                                    | 20. <sup>1</sup>                                                                                                    |
| The device is not                                                                                              | found on the network. Be sure that:                                                                                    |                                                                                                    |
| The device is not                                                                                              | found of the network. De sare that                                                                                     |                                                                                                    |
| 1. The device is                                                                                               | turned on.                                                                                                    |                                                                                                    |
| 2. The network i                                                                                               | s connected.                                                                                                    |                                                                                                    |
| 3. The device is                                                                                               | properly configured.                                                                                                   |                                                                                                    |
| <ol><li>The address of</li></ol>                                                                               | n the previous page is correct                                                                                         |                                                                                                    |
|                                                                                                    | in the previous page is conect.                                                                                        |                                                                                                    |
| tree                                                                                                    | in the previous page is correct.                                                                                       |                                                                                                    |
| If you think the a                                                                                             | ddress is not correct, click Back to return                                                                            | to the previous page. Then correct the                                                                                                    |
| If you think the a<br>address and perf                                                                         | ddress is not correct, click Back to return<br>orm another search on the network. If yo                                | to the previous page. Then correct the<br>u are sure the address is correct, select the                                                                                                    |
| If you think the a<br>address and perfo<br>device type below                                                   | ddress is not correct, click Back to return<br>orm another search on the network. If yo<br>v.                          | to the previous page. Then correct the<br>ou are sure the address is correct, select the                                                                                                    |
| If you think the a<br>address and perfe<br>device type below<br>Device Type                                    | ddress is not correct, click Back to return<br>orm another search on the network. If yo                                | to the previous page. Then correct the<br>ou are sure the address is correct, select the                                                                                                    |
| If you think the a<br>address and perfu<br>device type below<br>Device Type                                    | ddress is not correct, click Back to return<br>orm another search on the network. If yo                                | to the previous page. Then correct the<br>ou are sure the address is correct, select the                                                                                                    |
| If you think the a<br>address and perform<br>device type below<br>Device Type<br><u>S</u> tandard              | ddress is not correct, click Back to return<br>orm another search on the network. If yo<br>v.                          | to the previous page. Then correct the<br>nu are sure the address is correct, select the                                                                                                    |
| If you think the a<br>address and performed<br>device type below<br>Device Type<br>© <u>S</u> tandard          | ddress is not correct, click Back to return<br>orm another search on the network. If yo<br>v.                          | to the previous page. Then correct the<br>u are sure the address is correct, select the                                                                                                    |
| If you think the a<br>address and perfu<br>device type below<br>Device Type<br>© Standard<br>© Sustom          | ddress is not correct, click Back to return<br>orm another search on the network. If yo<br>v.<br>Generic Network Card  | to the previous page. Then correct the<br>u are sure the address is correct, select the                                                                                                    |
| If you think the a<br>address and perfi-<br>device type below<br>Device Type<br>© Standard<br>© Custom         | ddress is not correct, click Back to return<br>orm another search on the network. If yo<br>v.<br>Generic Network Card  | to the previous page. Then correct the<br>ou are sure the address is correct, select the                                                                                                    |
| If you think the a<br>address and perfi<br>device type below<br>Device Type<br>© Standard<br>© Custom          | ddress is not correct, click Back to return<br>form another search on the network. If yo<br>v.                         | to the previous page. Then correct the<br>ou are sure the address is correct, select the                                                                                                    |
| If you think the a<br>address and perfi<br>device type belov<br>Device Type<br>③ Standard<br>④ Custom          | ddress is not correct, click Back to return<br>form another search on the network. If yo<br>v.<br>Generic Network Card | to the previous page. Then correct the<br>ou are sure the address is correct, select the                                                                                                    |
| If you think the a<br>address and perfu-<br>device type below<br>Device Type<br>③ Standard<br>③ <u>C</u> ustom | ddress is not correct, click Back to return<br>form another search on the network. If yo<br>v.<br>Generic Network Card | to the previous page. Then correct the<br>bu are sure the address is correct, select the                                                                                                    |

j) Return to the driver interface page, select the added [Network Port] and click [Apply].

| F           | onts             |             | Tools       | -         | Ab                | out                 |
|-------------|------------------|-------------|-------------|-----------|-------------------|---------------------|
| ieneral     | Sharing          | Ports       | Advanced    | Color     | Management        | Security            |
| wint to the | 4BARC            | port(s). De | B-2054A     | rint to t | he first free     | 299320 <sup>1</sup> |
| Port        | port.<br>Descrij | otion       | Printer     | N.        | ¢ <sup>2</sup>    |                     |
| LPT3        | : Printer        | Port        |             |           |                   |                     |
| CON         | 11: Serial F     | ort         |             |           |                   |                     |
| CON         | 12: Serial F     | ort         |             |           |                   |                     |
| CON         | 13: Serial P     | ort         |             |           |                   |                     |
| CON         | 14: Serial F     | ort         |             |           |                   |                     |
| FILE.       | Print to         | File        | -           |           |                   | -                   |
| 10.10       | ).130.254        | 記住 TCP/IP   | 第日 484      | RCODE     | 4B-2054A          | -                   |
| A           | id Por <u>t</u>  | Ja          | Delete Port |           | <u>C</u> onfigure | e Port              |
| Enable      | bidirection      | il support  |             |           |                   |                     |
| Enable      | printer poo      | ling        |             |           |                   |                     |
|             |                  | 100         |             |           | 100               |                     |
|             |                  |             |             |           |                   |                     |

- k) After adding successfully, you can use Bartender to print.
- I) 首次连接如出现打印时无法正常打印时,双击右下角 [打印机] 图标,在弹出的对画框中,选 [打印机],将下面的 [脱机 使用打印机] 前面的 [√] 去掉即可。If you can't print normally when you connect for the first time, double click the [Printer] icon in the lower right corner, select [Printer] in the pop-up dialog box, and remove the [√] in front of [Use the printer offline] below.

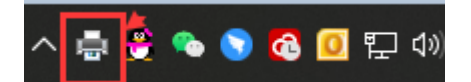

| 🚍 4BARCODE 4B-2054A<br>Printer (P) document (D) check               | : (V)            | 65             |    | - standin those | - 60     | ×              |
|---------------------------------------------------------------------|------------------|----------------|----|-----------------|----------|----------------|
| Connection (0)                                                      | 状态               | 所有者            | 页数 | 大小              | 提交时间     | × 63.65        |
| Set to the default<br>printer (T) printing                          | 错误 - 正           | chaoqun.z      | 1  | 64.0 KB         | 16:41:52 | 2022/3/:       |
| Update driver (D)<br>suspend print cancel all,<br>documents (A) (L) | 9886990.V.       |                |    |                 |          | theodin. those |
| Shared (H)                                                          | -                |                |    |                 |          |                |
| Offline use printer (U)                                             | politice -       | 5 <sup>5</sup> |    | - AV            |          | >              |
| Properties (R)                                                      | - 8 <sup>1</sup> | asil           | S? | JV.             |          |                |
| Closed (C)                                                          |                  |                |    |                 |          |                |